## Setting Up Telnet with the MXU-88

- 1. Go to https://smartavi.com/helpful-links/ and download the "IP-Finder 2" software
- 2. Open the application and press the "Search Device" button
- 3. Find the IP-Address of your device and click on it, the information on the right side will populate with data from the device.

| Device(D) OĐIA(L) Help                               |                      |                                             |
|------------------------------------------------------|----------------------|---------------------------------------------|
| Search List [Click a device to read parameters in th | e Search List]       | Port1                                       |
| Device IP Device Name MAC                            | Version              |                                             |
| 192.168.1.141 USR-K3 D8 B0 4C CC                     | A5 87 3014           |                                             |
|                                                      |                      | Baudrate: 9600 V (?)                        |
|                                                      |                      | Parity/Data/Stop: NONE V 8 V 1 V (?)        |
|                                                      |                      | FlowControl: RS485 < (?)                    |
|                                                      |                      | Work Mode: TCP Server <> (?)                |
|                                                      |                      | RemotelP: 192.168.1.4 (?)                   |
| Search Device                                        | Clear ARP table      | Remote Port: 80 (?)                         |
|                                                      |                      | Local Port: 23 (?)                          |
| Open Device Start                                    | Factory Reset        | TCP Server style: Transparent transmi v (?) |
| Base Save                                            |                      | ModbusTCP: Vone v (?)                       |
|                                                      |                      | PackTime: 10 ms (0~255) (?)                 |
| IP Type: DHCP/Auto I ~                               | (?)                  | PackLen: 512 byte (0~1460) (?)              |
| ModuleStaticIP: 192.168.1.141                        | (?)                  | Synchronize baudrate(RFC2217 (?)            |
| SubnetMask: 255.255.255.0                            | (?)                  | Enable USR Cloud (?)                        |
| Gateway: 192.168.1.1                                 | (?)                  | Device ID                                   |
|                                                      |                      | ommunication Code                           |
| Full Show +                                          |                      | V Save COM1                                 |
|                                                      | On-line Device NUM:1 | 1 Search Port:1901                          |

- 5. Press the "Save COM1" button, wait 30 seconds, restart the device and check the "IP-Finder 2" application again to see if these changes have taken affect.
- 6. Download the application "Putty" or similar Telnet client: <u>https://www.putty.org/</u>
- 7. In the "Terminal" Settings, ensure "Implicit CR in every LF is checked

|                                                                                                    | 🕵 PuTTY Configuration                                                                      | ? ×                                                                                                    |  |  |  |
|----------------------------------------------------------------------------------------------------|--------------------------------------------------------------------------------------------|----------------------------------------------------------------------------------------------------|--|--|--|
|                                                                                                    | Category:                                                                                  |                                                                                                    |  |  |  |
| Session     Logging     Logging     Feminal     Keyboard     Bell     Features     Window     Appearance     Behaviour     Translation     Selection |                                                                                            | Options controlling the terminal emulation Set various terminal options Auto wrap mode initially on DEC Origin Mode initially on Implicit CR in every LF Implicit LF in every CR Use background colour to erase screen Enable blinking text Answerback to ^E: PuTTY |  |  |  |
| 8                                                                                                    | Connection<br>□ ··· Data<br>··· Proxy<br>··· Telnet<br>··· Rlogin<br>•·· SSH<br>··· Serial | Line discipline options<br>Local echo:<br>Auto Force on Force off<br>Local line editing:<br>Auto Force on Force off<br>Remote-controlled printing<br>Printer to send ANSI printer output to:                                                                        |  |  |  |
|                                                                                                    | About Help                                                                                 | Open Cancel                                                                                                    |  |  |  |

8. In the "Session" settings, enter the IP address and port number from the "IP-Finder" application, select Telnet, and Open the session

|   | 🕵 PuTTY Configuration                                                                                                    |                                                                                                    | ?        | × |
|---|----------------------------------------------------------------------------------------------------|----------------------------------------------------------------------------------------------------|----------|---|
|   | Category:                                                                                                    |                                                                                                    |          |   |
|   | Category:<br>Session<br>Logging<br>Terminal<br>Keyboard<br>Bell<br>Features<br>Window<br>Appearance<br>Behaviour<br>Translation<br>Selection<br>Colours<br>Connection<br>Proxy<br>Telnet<br>Rlogin<br>SSH<br>Serial | Basic options for your PuTTY set<br>Specify the destination you want to connect<br>Host Name (or IP address)<br>192.168.1.141<br>Connection type:<br>Raw Telnet Rlogin SSH<br>Load, save or delete a stored session<br>Saved Sessions<br>Default Settings<br>Close window on exit:<br>Always Never Only on cl | ean exit |   |
| t | Abaut Halp                                                                                                    |                                                                                                    | Canaal   |   |
|   | About Help                                                                                                    | Open                                                                                                    | Cancel   |   |

- 9. Follow the doument prodived for sending commands to the MU88
- 10. Example commands: Set In 1 to Out 1 : //F00U01I01Z<enter>
- 11. When the command has been executed correctly, a responce will be sent as shown below:

| 률 <sup>●</sup> 192.168.1.141 - PullY — | ×      |
|----------------------------------------|--------|
| //F00U01I01Z                           | $\sim$ |
| 9\$F00Qq                               |        |
|                                        |        |
|                                        |        |
|                                        |        |
|                                        |        |
|                                        |        |
|                                        |        |
|                                        |        |
|                                        |        |
|                                        |        |
|                                        |        |
|                                        |        |
|                                        |        |
|                                        |        |
|                                        |        |
|                                        | ~      |